## Предоставление доступа в АИС «Питание» для классных руководителей в ОО

Для предоставления классным руководителямдоступа в АИС «Питание» необходимо добавить в АИС «Электронная школа» должность «Питание».

Добавить должность может только администратор АИС «Электроннаяшкола».

## Последовательность действий

- 1. Войти в АИС «Электронная школа» под учетными данными администратора АИС «Электронная школа».
- 2. Нажать на ярлык «Сотрудники» (рисунок 1) и выбрать из списка необходимого сотрудника.

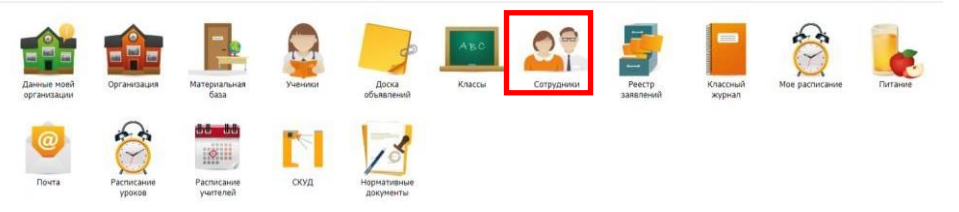

Рисунок 1

3. После чего в портфолио сотрудника у пункта «Должности» нажать на кнопку «Добавить» (рисунок 2).

| ns: Abawypon33)                            |                                                                                                    |                                                                                                    |                                                                                                    |                          |                                                                                                    |                                                                                                    |                                                                                                    |                                                                                                    | (m)                                     |
|--------------------------------------------|----------------------------------------------------------------------------------------------------|----------------------------------------------------------------------------------------------------|----------------------------------------------------------------------------------------------------|--------------------------|----------------------------------------------------------------------------------------------------|----------------------------------------------------------------------------------------------------|----------------------------------------------------------------------------------------------------|----------------------------------------------------------------------------------------------------|-----------------------------------------|
| Награды и достиже                          | ния Научно-нетод. деятельность                                                                                                    | Обеспеченность житьен Вне                                                                                                    | урочная деятельность по преднету                                                                                                    | Учебно-натериальная база | Квалификация До                                                                                                    | полнительные сведения                                                                                                    |                                                                                                    |                                                                                                    |                                         |
| Фамилия:                                   | Абажуров                                                                                                    |                                                                                                    |                                                                                                    |                          | Non:                                                                                                    | мужской                                                                                                    |                                                                                                    |                                                                                                    | 2                                       |
| Имя:                                       | Иван                                                                                                    |                                                                                                    |                                                                                                    |                          | E-mail:                                                                                                    |                                                                                                    |                                                                                                    |                                                                                                    |                                         |
| Отчество:                                  | Иванович                                                                                                    |                                                                                                    |                                                                                                    |                          | Мобильный телефон:                                                                                                    | +7(910)13-43-455                                                                                                    |                                                                                                    |                                                                                                    |                                         |
| Дата рождения:                             | 07.11.1970                                                                                                    |                                                                                                    |                                                                                                    | C1 💭                     | Телефон:                                                                                                    |                                                                                                    |                                                                                                    |                                                                                                    |                                         |
| Место рождения:                            |                                                                                                    |                                                                                                    |                                                                                                    |                          | Семейное положение:                                                                                                    |                                                                                                    |                                                                                                    |                                                                                                    | ~                                       |
| Адрес                                      |                                                                                                    |                                                                                                    |                                                                                                    |                          |                                                                                                    |                                                                                                    |                                                                                                    |                                                                                                    |                                         |
| Населенный пун                             | ст: Владимирская обл, г Владими                                                                                                    | ир                                                                                                    |                                                                                                    |                          |                                                                                                    |                                                                                                    |                                                                                                    |                                                                                                    | Индекс: 600020                          |
| Улица:                                     | ул. Луначарского                                                                                                    |                                                                                                    |                                                                                                    |                          |                                                                                                    |                                                                                                    | Дом: 33 Корпус:                                                                                                    | Строение:                                                                                                    | Квартира: 24                            |
| Полный адрес:                              | 600020, Владимирская обл, г                                                                                                    | Владимир, ул. Луначарского, д.3                                                                                                    | 3, кв.24                                                                                                    |                          |                                                                                                    |                                                                                                    |                                                                                                    |                                                                                                    |                                         |
| Дата регистраци<br>по месту<br>жительства: |                                                                                                    |                                                                                                    |                                                                                                    |                          |                                                                                                    |                                                                                                    |                                                                                                    |                                                                                                    |                                         |
|                                            |                                                                                                    |                                                                                                    |                                                                                                    |                          |                                                                                                    |                                                                                                    |                                                                                                    |                                                                                                    |                                         |
| Серия                                      | Howep                                                                                                    | Дата выдачи                                                                                                    | Номер актовой записи                                                                                                    | Дата создания актовой за | Место государственно                                                                                                    | ий репистрации                                                                                                    | Кем выдан                                                                                                    |                                                                                                    |                                         |
|                                            |                                                                                                    |                                                                                                    |                                                                                                    |                          |                                                                                                    |                                                                                                    |                                                                                                    |                                                                                                    |                                         |
|                                            |                                                                                                    | CHM/RC: 001-00                                                                                                    | 1-002 43                                                                                                    |                          |                                                                                                    | He inter CHIMIC:                                                                                                    |                                                                                                    |                                                                                                    |                                         |
| Обновить                                   |                                                                                                    |                                                                                                    | Должность<br>Болатовка                                                                                                    |                          |                                                                                                    |                                                                                                    |                                                                                                    |                                                                                                    |                                         |
|                                            | на ложения становаля и предокти и предокти | Managene Jacobase<br>Managene Jacobase<br>Generative Jacobase<br>Maria Managene Jacobase<br>Maria Managene Jacobase<br>Maria Managene Jacobase<br>Maria Maria Managene Jacobase<br>Maria Managene Jacobase<br>Maria Maria Managene Jacobase<br>Maria Managene Jacobase<br>Maria Maria Maria Maria Maria<br>Maria Maria Maria Maria Maria Maria<br>Maria Maria Maria Maria Maria Maria<br>Maria Maria Maria Maria Maria Maria<br>Maria Maria Maria Maria Maria Maria<br>Maria Maria Maria Maria Maria Maria<br>Maria Maria Maria Maria<br>Maria Maria Maria Maria Maria<br>Maria Maria Maria Maria Maria Maria<br>Maria Maria Maria Maria Maria Maria<br>Maria Maria Maria Maria Maria Maria Maria Maria<br>Maria Maria Maria Maria Maria Maria Maria Maria Maria Maria<br>Maria Maria Maria Maria Maria Maria Maria Maria Maria Maria Maria Maria<br>Maria Maria Maria Maria Maria Maria Maria Maria Maria Maria Maria<br>Maria Maria Mari | Managements))  Adamposition  Adamposition  Adamposit  Adamposit  A | Minimum Addresses        | Markan Antonio (Carlon Carlos Carlos | Mini Mangana Jatiman Mangana Mangana Manga<br>Mangana Mangana Mangana Mangana Mangana Mangana Mangana Mangana Mangana Mangana Mangana Mangana Mangana Mangana Mangana Mangana Mangana Mangana Mangana Mangana Mangana Mangana Mangana Mangana Mangana Mangana Mangana Mangana Mangana Man | Managenerity (Mariane Alexander) Neverienta aantaniense, Offeneeeersch ander Pergonera aentaniense, in tegater (Mariane Alexander) (Mariane Alexander) (Mariane Alexan | Marker Aussenses         Marker Aussenses         Officerements in the paper as determined in the paper as determined in the paper as determin | All All All All All All All All All All |

Рисунок 2

4. Затем выбрать из списка должность «Питание» (если Вы не находите в списке эту должность, то справа в строке поиска необходимо набрать слово «Питание», рисунок 3).

| лжности                       |               |         |     |  |  |  |
|-------------------------------|---------------|---------|-----|--|--|--|
| 🔓 Добавить 🥜 Просмотр 🗱 Удали | пъ 🖉 Обновить | питание | × P |  |  |  |
| бод                           | Наимен        | ювание  |     |  |  |  |
| Питание                       | Питани        | Питание |     |  |  |  |
|                               |               |         |     |  |  |  |
|                               |               |         |     |  |  |  |
|                               |               |         |     |  |  |  |
|                               |               |         |     |  |  |  |
|                               |               |         |     |  |  |  |
|                               |               |         |     |  |  |  |

Рисунок 3

- 5. После того, как Вы нашли эту должность, необходимо щелкнуть на эту строчку один раз и нажать кнопку «Выбрать».
- 6. Затем заполнить обязательные поля и сохранить изменения в портфолио сотрудника.